# Welcome to FieldScope

Thank you for participating in FrogWatch USA and welcome to FrogWatch-FieldScope. FieldScope is an online data entry, mapping, and analysis tool developed by the National Geographic Society (NGS) for citizen science programs like FrogWatch USA.

#### What FrogWatch-FieldScope (FW-FS) users can do:

- Register as volunteers & sign up for FieldScope
- Create a monitoring site
- Enter observation monitoring data
- Review site locations and observations
- Explore the nationwide FrogWatch USA monitoring sites
- Create maps and graphs to examine relationships among species presence and activity with geographic, temporal, and weather-related factors

Visit *www.aza.org/current-frogwatch-volunteers* to complete the entire series of tutorials and experience FrogWatch-FieldScope's full potential. We hope you enjoy exploring the FrogWatch USA dataset!

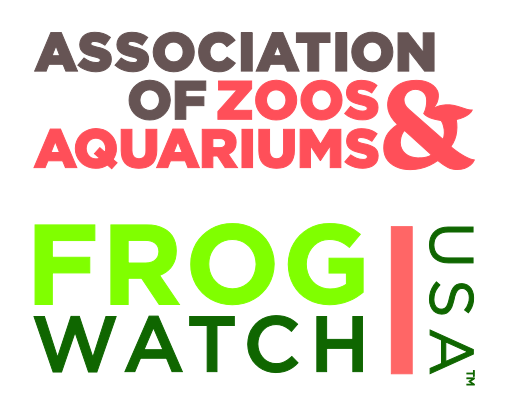

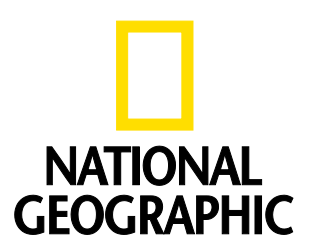

Powered by National Geographic FieldScope

# **Browsers for Best Results**

FieldScope is an Adobe Flash-based tool that works best in Google Chrome and Mozilla Firefox. FieldScope can run on Apple Products using the Puffin Browser.

### Determine if Flash Player is Installed on the Computer

Visit the Adobe website and follow the instructions here: <u>http://helpx.adobe.com/flash-player/kb/find-version-flash-player.html</u>.

This link will also provide a summary of the version of Flash Player, the operating system, and the browser running.

### FieldScope and Internet Explorer

To optimize performance of FieldScope on Internet Explorer (IE), set browser settings as follows (images on next page):

- 1. Navigate to Tools  $\rightarrow$  Internet Options
- 2. On the General tab, find "Browsing history" and click the Settings button.
- 3. Under Temporary Internet Files, verify that the "Check for newer versions of stored pages: Every time I visit the webpage" is selected and hit OK.
- 4. After checking settings, click the Delete button.
- 5. Delete Temporary Internet files and cookies.
- 6. Ensure that the "Preserve Favorites website data" is not checked.

# IE Browser Settings

**Images of settings for best performance:** Adjust Browsing History settings (under Internet Options) to match these images.

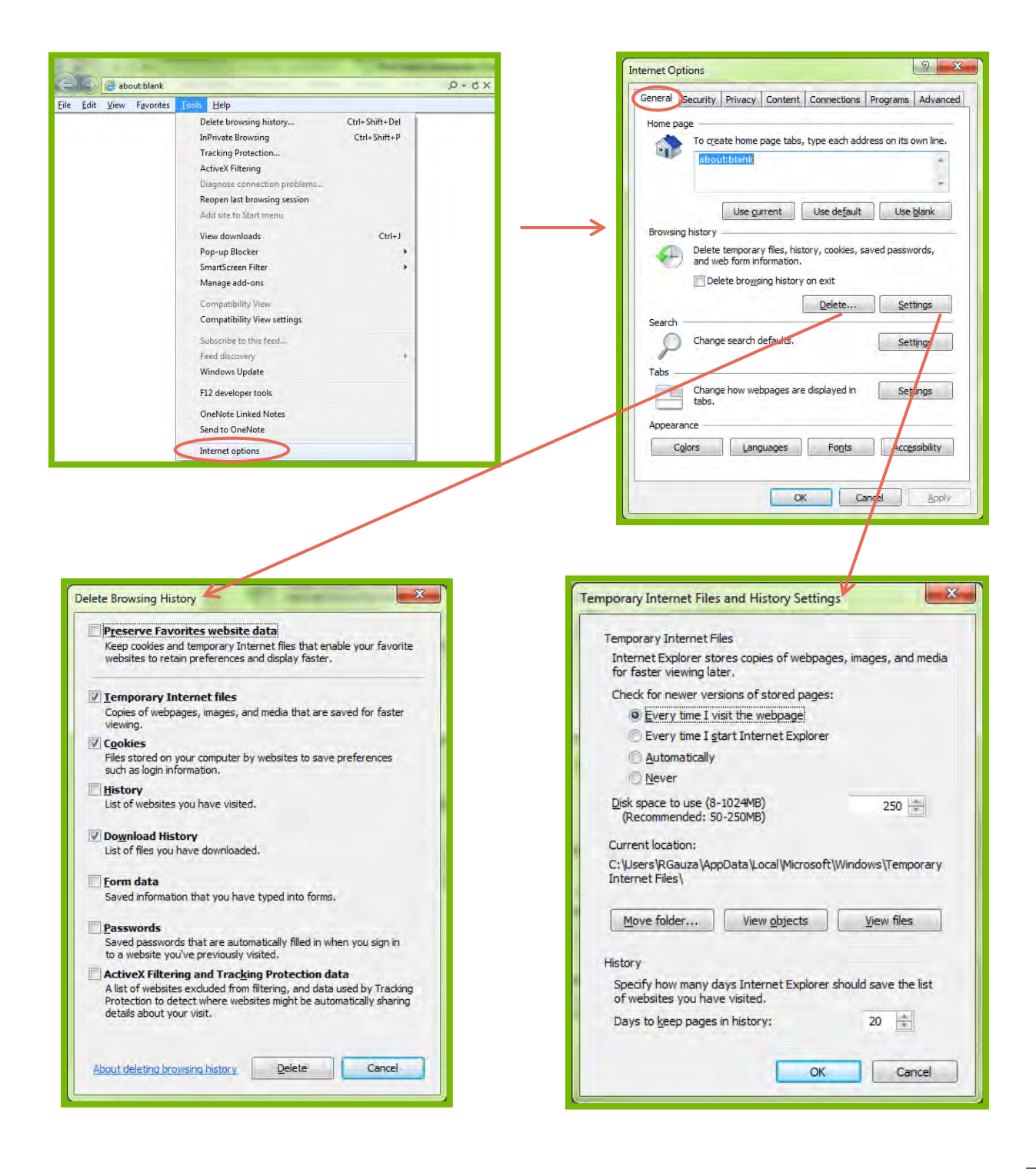